# **Connect Library Documents to Doc Codes or Cards**

07/08/2025 2:56 pm MDT

Library documents can be used on multiple projects and are connected to a project through the doc code list.

## Set TYPE on Doc Code

To attach library documents to a doc code, navigate to the code list and set the TYPE of the applicable doc code to "Published."

| Tools I  | Doc Code ↓ | Doc Code Name                                     | Level        | Туре                       | Stage List             |  |
|----------|------------|---------------------------------------------------|--------------|----------------------------|------------------------|--|
| 0000     | M01        | Shipping & Packing Documents                      | Order        | Published 🗸                | IFI                    |  |
| 10 😌 😧 🖻 | L99        | Letter / Certificate of Material Compliance       | Order        | Compilation                | IFI                    |  |
| 10 😌 😧 🖻 | L25        | Hydrostatic / Pneumatic Test Certificates         | Unit (TE)    | Generated (WI)             | IFI                    |  |
| 10 😌 😧 🖻 | L14        | Certificate of Compliance                         | Order        | Generated (Delta)          | IFI                    |  |
| 10 😌 😧 🛍 | L01        | Material Test Certificate                         | Tag No. (TE) | Generated (Sub-Supplier)   | Test                   |  |
| 10 😌 😧 🖻 | K11        | Registration of Fittings, Valves and Vessels(CRN) | Sub-Supplier | Published Publish          | hed Continue stage = N |  |
| 10 😌 😧 🖻 | К10        | Index to Vendor Data Book                         | Order        | SDI Report                 | TEL                    |  |
|          | 1/01       | Vandan Data Daalu                                 | Order        | Conserved (Cult Conseller) | 151                    |  |

## Attach a published document to a card

Attaching a published document to a card can either be done manually or automatically using a query.

#### Manually

To manually assign published documents to a card, navigate to the card list. For the appropriate card, click the attach (paper clip) icon under "Tools." From the pop-up, search for the applicable library document, and add a new library card if needed.

| ds<br>I <b>rd List (199</b> )<br>dard Query | Select    | Select The Document From the Library for M01_1234                                                                                                    |            |         |               |       |                |                        |  |
|---------------------------------------------|-----------|----------------------------------------------------------------------------------------------------|------------|---------|---------------|-------|----------------|------------------------|--|
|                                             | Keyword   |                                                                                                    |            |         |               |       |                |                        |  |
| Keyword 😧                                   | 🛿 Grid ro | ow colors                                                                                                    |            |         |               |       |                | + Add new library card |  |
| + Date and Non-Column Filters               | Select    | Edit Card                                                                                                    | Library ID | Company | Document Type | Heat# | Published Date | Last Uploaded By       |  |
|                                             |           |                                                                                                    |            |         |               |       |                | <b>=</b>               |  |
| Tools Stage Doc                             | 0         | din n                                                                                                    |            |         |               |       |                |                        |  |
|                                             | 0         | San a second                                                                                                    |            |         |               |       |                |                        |  |
| 0 10 0 0 🗌 IFI M01                          | 0         | din .                                                                                                    |            |         |               |       |                |                        |  |
|                                             | 0         | dan a                                                                                                    |            |         |               |       |                |                        |  |
|                                             | 0         | din .                                                                                                    |            |         |               |       |                |                        |  |
|                                             | 0         | and the second second s |            |         |               |       |                |                        |  |
|                                             | 0         | di la                                                                                                    |            |         |               |       |                |                        |  |

### Auto Assign

To automatically assign published documents to a card, navigate to the code list. For the appropriate code, click the attach (paper clip) icon under "Tools."

From the pop-up, you can choose the library document type(s) where the query will look for the document (e.g., Manual, MTR, Other, Test Procedures, etc.)

| īnaļs 📕             |     | Des Code ul    | Match 😧 *                                                                        |       |
|---------------------|-----|----------------|----------------------------------------------------------------------------------|-------|
|                     |     | Doc Code 👽     |                                                                                  |       |
|                     |     | MUI            | () Multiple                                                                      |       |
| ихо≞<br>1≎о≘        |     | 1.25           | Searching fields *                                                               |       |
|                     |     | L14            | Any field                                                                        | ,     |
| 1 <b>;; ()</b> 🗊    |     | L01            |                                                                                  |       |
| ) <b>; (</b>        |     | K11            | Assign options                                                                   |       |
| j <b>∵</b> © û      |     | K10            | O Always update card with file from query (even if card has an active file)      |       |
| 0₩0₪                |     | К01            | Only update empty card (do not overwrite card with active file)                  |       |
| 1 👽 😧 🛍             |     | J02            |                                                                                  | Class |
| 0₩0₪                |     | J01            | Library document type *                                                          | Clear |
| •                   |     | 1              | Manual × MTR × Other × Test Procedures × Weld Procedures × Welder Certificates × | `     |
| elect page: M01 - J | 01[ | V Show on page |                                                                                  |       |
|                     |     |                |                                                                                  |       |

Before using the auto-assign feature, make sure the level for the doc code is set correctly.

The level should reflect the connection to the document (e.g., if multiple line items are organized into two distinct groups, set the level to that grouping). Once set appropriately, the auto assign feature looks for any library documents that have that reference in the key words.

Once a library document(s) has been attached to a card, the value in the "Est. Pgs" column will reflect the actual number of pages. The value will be grey to indicate it is an actual (not estimated) number.

|  | Tools     | Required | Document | Doc Code | Status (Combined) | Title                                    | Est. pgs | Status Group         |
|--|-----------|----------|----------|----------|-------------------|------------------------------------------|----------|----------------------|
|  |           |          |          |          |                   |                                          |          |                      |
|  | 0 🗊 🔂 🖉   | ~        | B        | P01      | X(+)              | Supplier 1 Product Manual                | 2        | Not Approved (NULL/F |
|  | 0 🛍 🔂 🖉 🕗 |          |          | P01      | NULL              | Shipping, Handling and Storage Procedure | 2        | Not Approved (NULL/F |